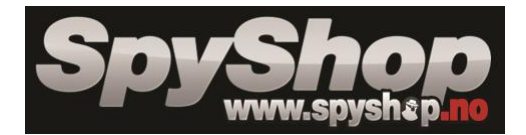

# Bruksanvisning: Skjult kamera i røykvarsler med PIR-sensor

Denne enheten er designet for skjult overvåking. Den har en strømeffektiv PIR-sensor og Wi-Fi-funksjon, som gjør det mulig å overvåke områder med lav aktivitet over lengre tid.

## Hurtig oppstartsguide

- 1. Last ned applikasjonen "Yi Eye".
- 2. Koble enheten til den medfølgende USB-strømkabelen.
- 3. Koble telefonen til ditt lokale Wi-Fi-nettverk.
- 4. Åpne Yi Eye-appen.
- 5. Trykk på +-ikonet.
- 6. Hvis den røde LED-en på enheten blinker:
  - Velg **RED LED IS BLINKING**.
  - Skriv inn Wi-Fi-passordet ditt, og trykk på Connect to Wi-Fi.
  - Velg deretter et passord for kameraet ditt.
  - Klikk på Start Smart Config.
- 7. Enheten kobles nå til internett. Klikk på **Save** for å lagre innstillingene.

### Feilsøking

### **Problemer med tilkobling til appen:**

- LED-en blinker ikke rødt:
  - 1. Lad enheten fullt opp.
  - 2. Start enheten på nytt ved å holde inne strømknappen i 3 sekunder.
  - 3. Hold deretter inne **RESET**-knappen i 20 sekunder for å nullstille enheten.

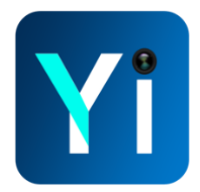

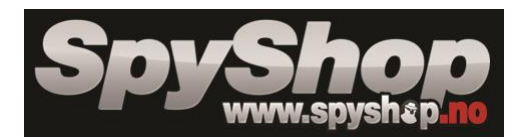

### Driftsmoduser

- 1. Opptaksmodus for bevegelsesdeteksjon.
- 2. Online forhåndsvisning via mobiltelefon.
- 3. Kontinuerlig opptak i sløyfe.
- 4. Tids- og datostempling på opptak.
- 5. Fjernavspilling og eksport av opptak.
- Gjennomsnittlig lagringsplass: 360 MB per time opptak.

# Koble til appen "Yi Eye"

- 1. Koble telefonen til ditt lokale Wi-Fi-nettverk.
- 2. Åpne appen Yi Eye.
- 3. Klikk på +-ikonet:
  - Hvis LED-en blinker rødt, velg **RED LED IS BLINKING**.
  - Skann QR-koden som er festet til enheten.
- 4. Skriv inn Wi-Fi-passordet ditt, og trykk på Connect to Wi-Fi.
- 5. Velg et passord for kameraet, og klikk på Start Smart Config.
- 6. Gi kameraet et navn (enten et egendefinert navn eller et forhåndsvalg), og trykk på **Save**.

# Merk:

- Hvis LED-en ikke blinker rødt:
  - Lad enheten fullt opp.
  - Hold inne **RESET**-knappen i 20 sekunder for å nullstille enheten.

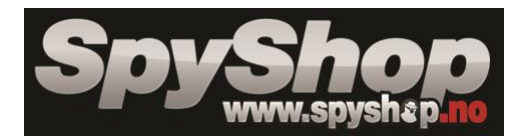

### **Endre passord**

- 1. Klikk på tannhjulikonet for innstillinger.
- 2. Velg Change Password.
- 3. Angi et nytt passord, og trykk på **Save**.

## Innstilling av bevegelsesdeteksjon

- Velg skjoldikonet eller gå til innstillingene for å aktivere bevegelsesdeteksjon:
  - 1. Velg **1** for kontinuerlig bevegelsesdeteksjon uten tidsplan.
  - 2. Velg **2** for å angi en spesifisert tidsplan for opptak.

Merk: Hvis bevegelsesdeteksjon er deaktivert, vil ikke kameraet ta opp.

## Se opptak

- 1. Trykk på **Play**-knappen i appen.
- 2. Velg datoen for ønsket opptak i kalenderen.
- 3. Trykk på i-symbolet for informasjon om det innlagte SD-kortet.
- Du kan også aktivere eller deaktivere sløyfeopptak ved å velge Loop Record.

# Ønsker du ytterligere hjelp?

Kontakt vår kundeservice på post@spyshop.no // +47 22 22 11 11 eller se etter oppdateringer i appen Yi Eye